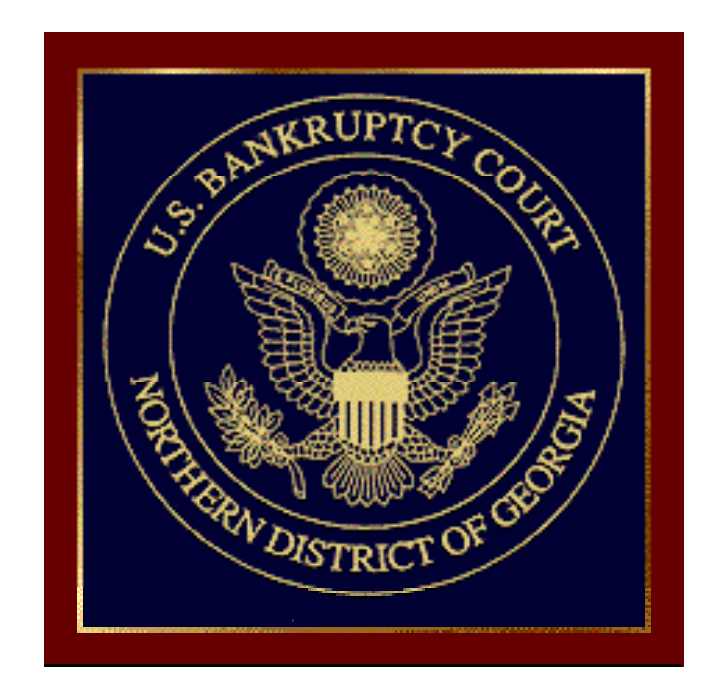

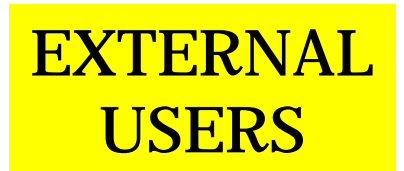

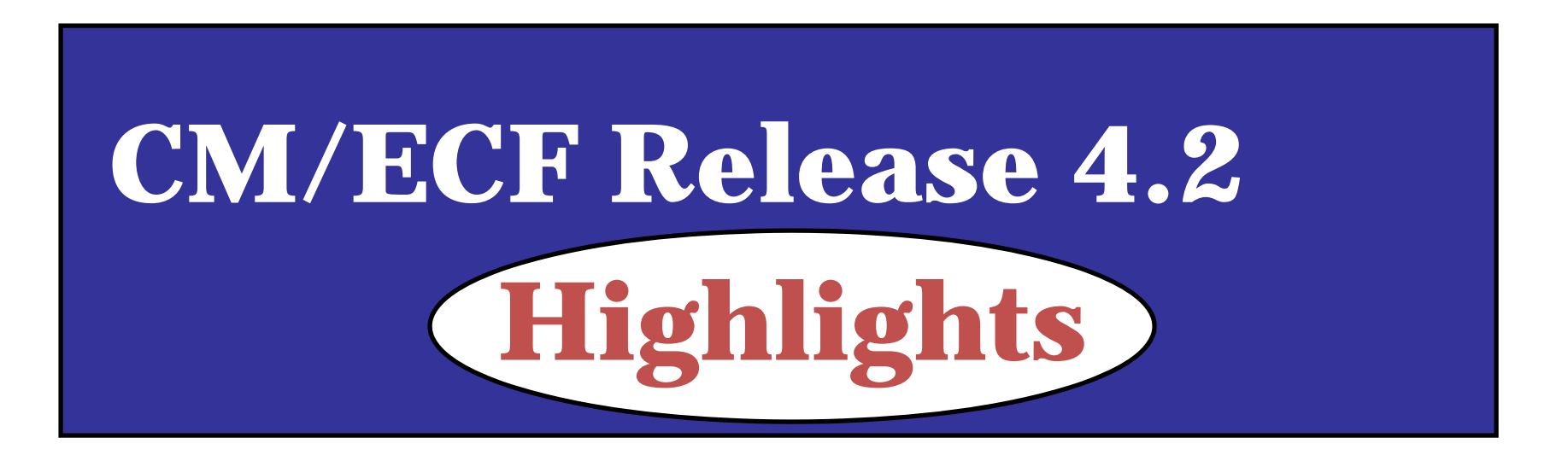

- CM/ECF Password (pages 3-4)
- Date and Time Icons (pages 5-6)
- Change in Adversary opening (page 7)
- PACER Access Restrictions Concerning Cases Filed Before December 1, 2003 (page 8)
- New Query Options (pages 9-12)
- Revised Claim Register (pages 14-15) and New B10 Form with Attachment A (pages 16-20)
- New Rule 3002.1 Docket Events and Claim Supplements 1 and 2 (forms pages 21-24; pages 25-42)

Important note: For external users, there are no significant changes to the E-Orders application.

# Release 4.2 Highlights: CM/ECF Passwords

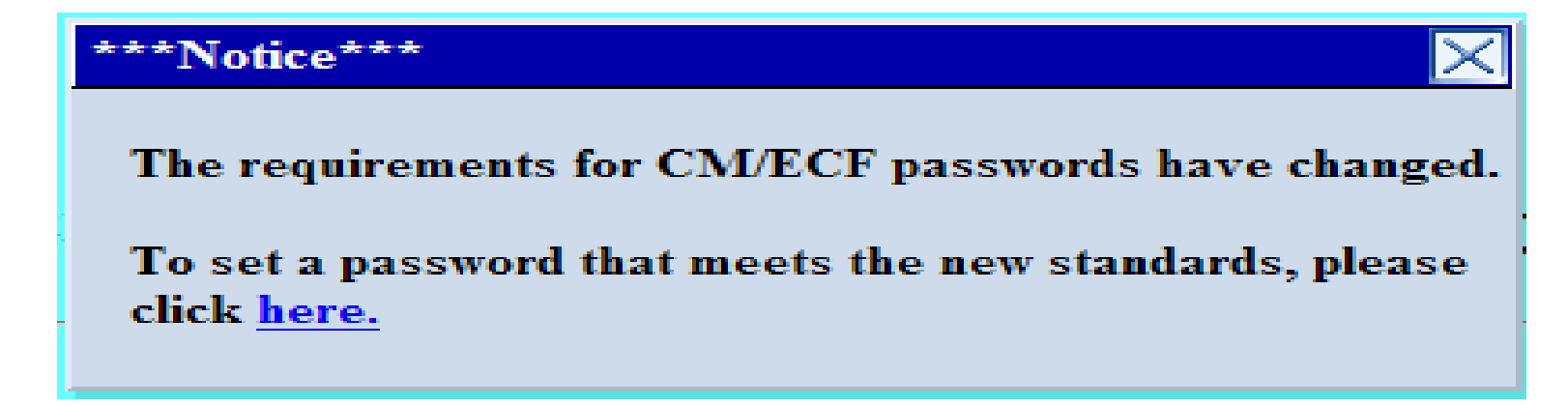

Clicking "<u>here</u>" will direct you to the "Maintain Your Login/Password" screen where you can reconfigure your password to comply with the new standards, i.e., minimum 8 characters; you must use upper <u>and</u> lower case letters <u>and</u> at least one digit or special character. <u>You do NOT have to change your Login – only</u> <u>your Password.</u>

NOTE: If you use any automated software to log in to CM/ECF, remember to update the password information used by that software when you change your CM/ECF password.

## **Release 4.2 Highlights:** CM/ECF Passwords – (Continued)

| ECE                               | Bankruptcy                                  | Adversarv                                 | Query                        | Reports ?    |
|-----------------------------------|---------------------------------------------|-------------------------------------------|------------------------------|--------------|
| OECI                              |                                             | Castal                                    |                              |              |
|                                   | Utilities                                   | Search                                    | Logout                       |              |
| Change Your                       | Password                                    |                                           |                              |              |
| Login felixs                      |                                             |                                           |                              |              |
| Passwords mus<br>and at least one | t have at least 8 c<br>e digit or special c | haracters, both up<br>haracter (e.g., @,9 | percase and lowerco<br>%,&). | ase letters, |
| New p                             | assword                                     |                                           |                              |              |
| Re-enter new p                    | assword                                     |                                           |                              |              |
| Submit Clea                       | ar                                          |                                           |                              |              |

REMEMBER: Minimum 8 characters; upper <u>and</u> lower case letters <u>and</u> include a digit or special character. Click "Submit" button to accept the changes.

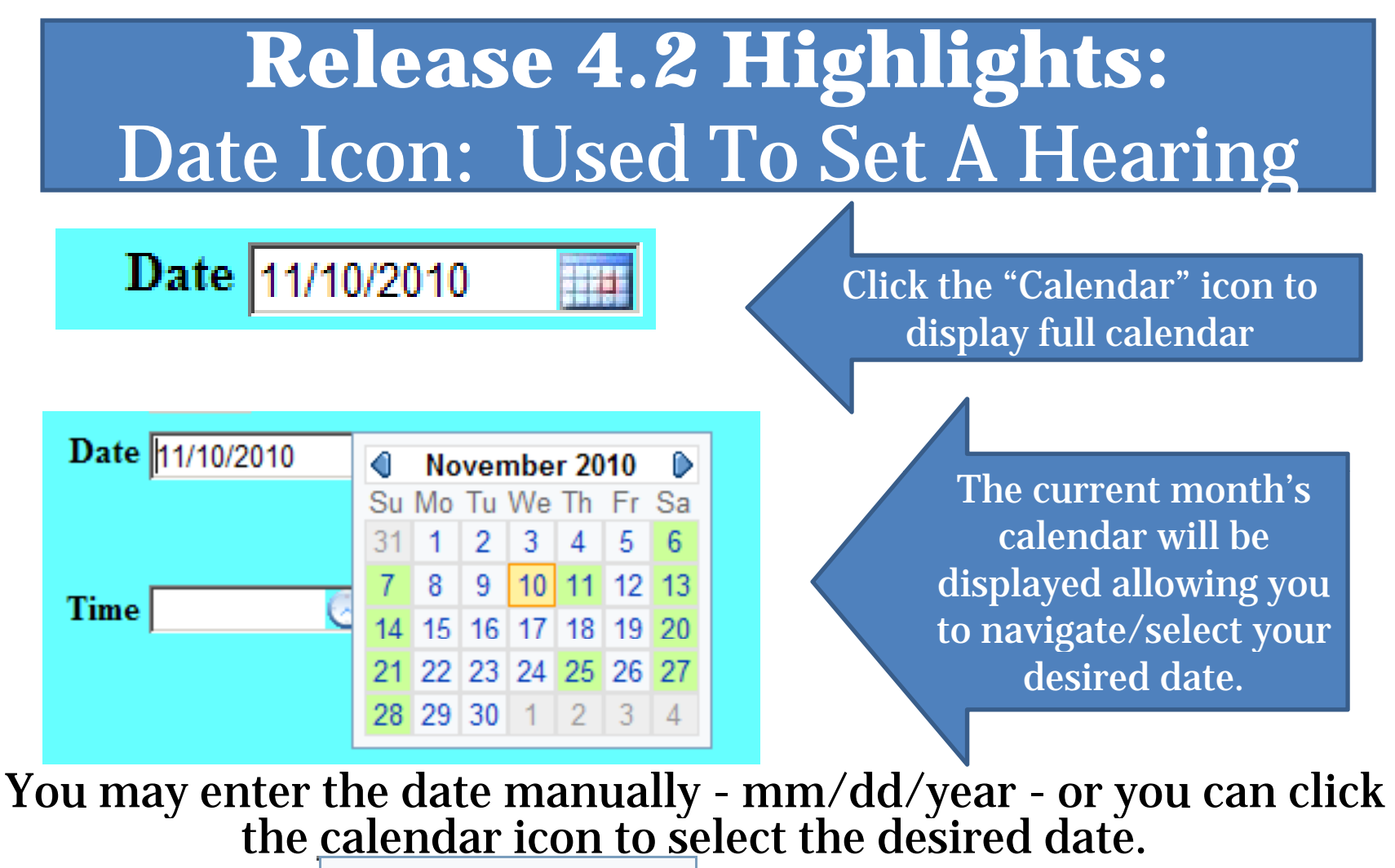

Use the arrows **November 2010** to navigate the calendar **backwards** or **forward**.

To populate the date field, simply click that date on the calendar. **The Court is closed on dates which are green!** 

# **Release 4.2 Highlights:** Clock Icon: Used To Set A Hearing

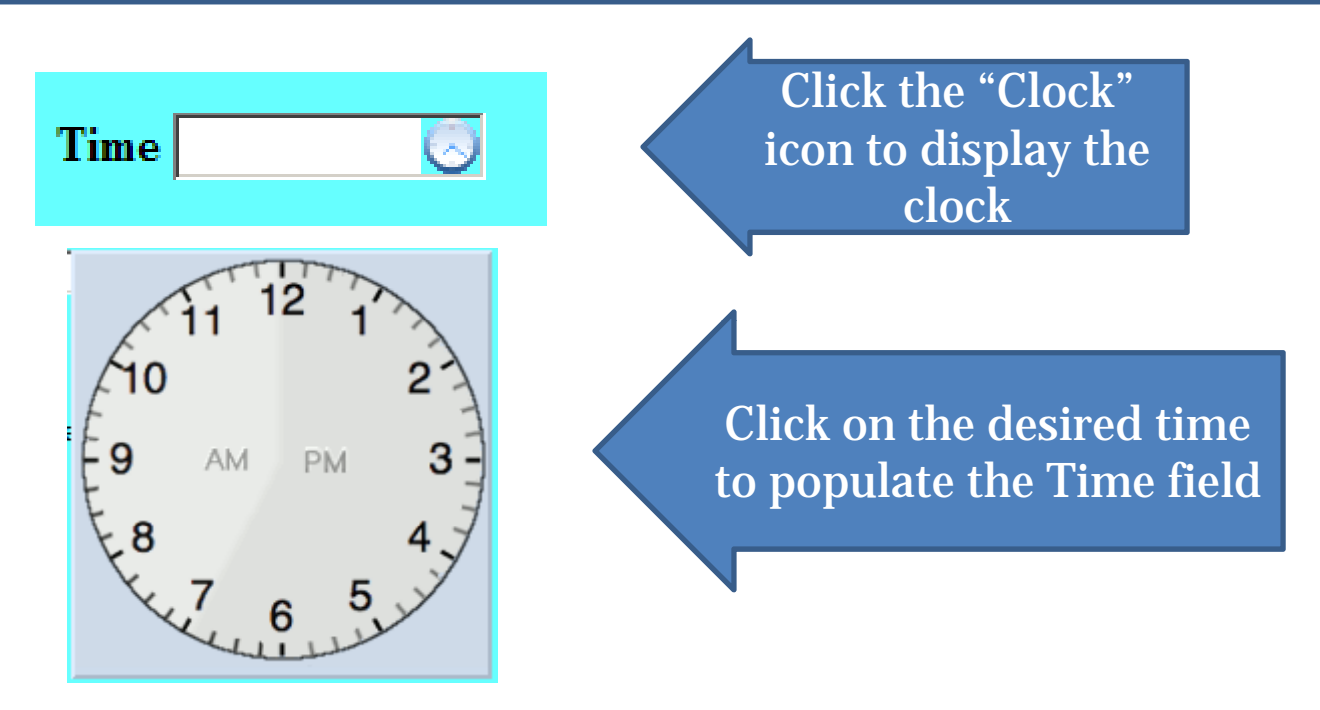

The clock is divided between a.m. and p.m. To populate the time field, simply click the appropriate time on the clock.

# **Adversary Proceedings**

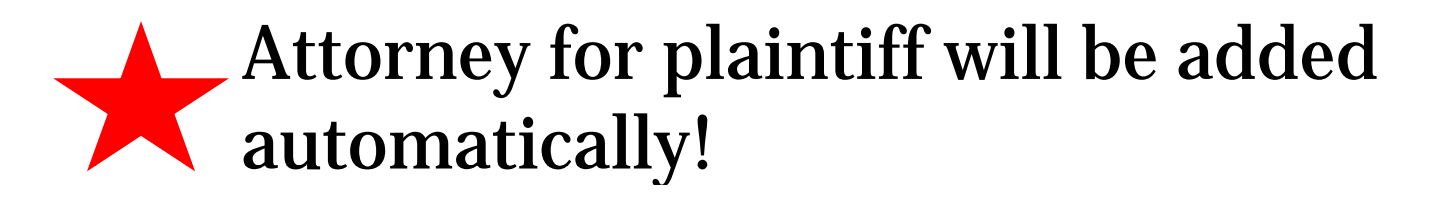

 The filing attorney will no longer have to add himself/herself to the Adversary Proceeding as the **attorney for the Plaintiff**.

**REMEMBER: DO <u>NOT</u> ADD AN ATTORNEY FOR THE DEFENDANT(S)!** 

# Release 4.2 Highlights PACER Access Restrictions

In accordance with the Federal Judiciary's implementation in December 2003 of its policy on privacy and public access to electronic case files, CM/ECF Release 4.2 will not allow public access via PACER to documents filed in bankruptcy cases that were opened **before** December 1, 2003 **and** that have been closed for over one year ("Restricted Cases").

#### **Exceptions:**

- Docket sheets and docket information in these Restricted Cases will still be accessible electronically via PACER;

- All documents in Restricted Cases will be available electronically via PACER to any party to the case.

- Copies of documents in Restricted Cases remain accessible at the Clerks' Office (or from the Federal Records Center if archived).

# Release 4.2 Highlights New Query Options – View Document

• Under previous releases there was no way to view a document without first viewing the docket report. Now, a "**View Document**" hyperlink is available on the Query screen which allows you to <u>enter</u> a document number in the case and view the document without first having to run a docket report. This feature will enable PACER users to eliminate charges for first accessing the docket report. Users must know the document number to access the PDF document in this manner.

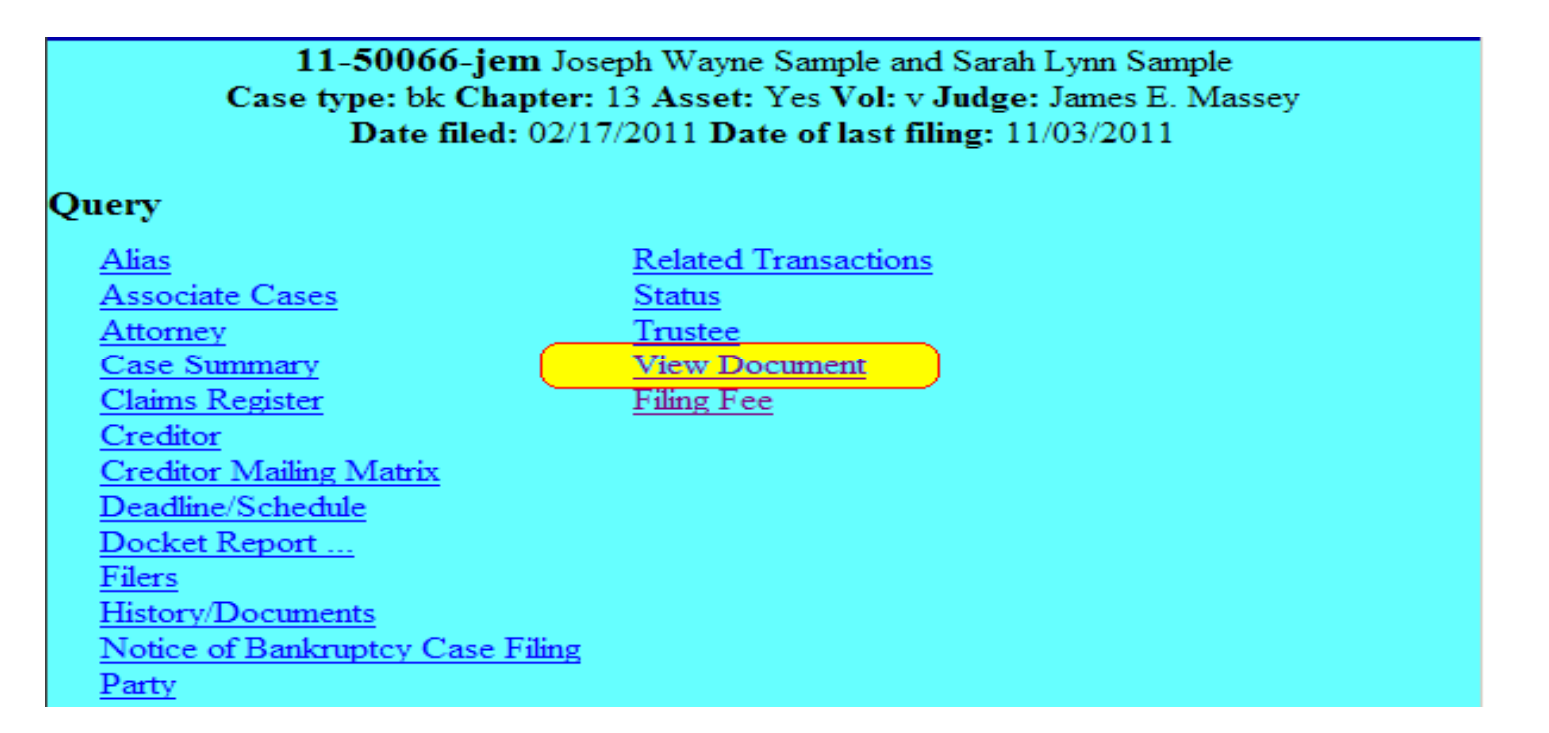

# Release 4.2 Highlights New Query Options – View Document (Continued)

Enter the document number you wish to view – click Run Query

| View Document                                                       |
|---------------------------------------------------------------------|
| Case number: 11-50066-jem Joseph Wayne Sample and Sarah Lynn Sample |
| Document number:                                                    |
| Run Query Clear                                                     |

The requested document will be displayed.

# Release 4.2 Highlights New Query Options – Filing Fee Query

Clicking the "Filing Fee" hyperlink on the Query screen for a particular case will display the Filing Fees collected and any Filing Fee balance due.

|          | 11-50066-jem Joseph Wayne Sample and Sarah Lynn Sample<br>Case type: bk Chapter: 13 Asset: Yes Vol: v Judge: James E. Massey<br>Date filed: 02/17/2011 Date of last filing: 11/03/2011                                           |                                                                          |  |  |  |  |  |
|----------|----------------------------------------------------------------------------------------------------|--------------------------------------------------------------------------|--|--|--|--|--|
| <b>Q</b> | uery                                                                                                    |                                                                          |  |  |  |  |  |
|          | Alias<br>Associate Cases<br>Attorney<br>Case Summary<br>Claims Register<br>Creditor<br>Creditor Mailing Matrix<br>Deadline/Schedule<br>Docket Report<br>Filers<br>History/Documents<br>Notice of Bankruptcy Case Filing<br>Party | Related Transactions<br>Status<br>Trustee<br>View Document<br>Filing Fee |  |  |  |  |  |
|          |                                                                                                    |                                                                          |  |  |  |  |  |

# Release 4.2 Highlights New Query Options – Filing Fee Query (Continued)

The results display will show the date, receipt number, amount collected and any balance due for Filing Fees.

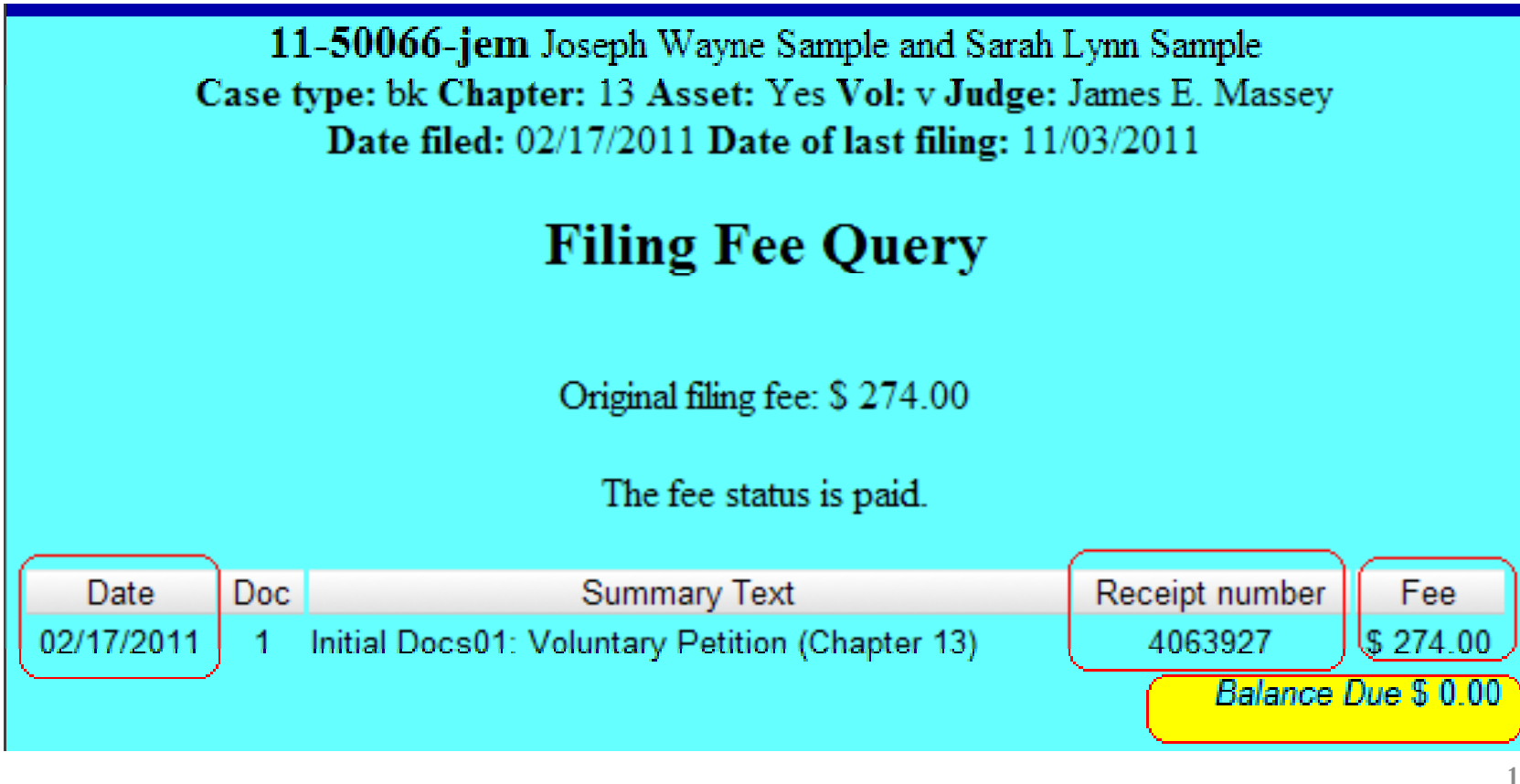

# CM/ECF 4.2 Highlights

# Revised Claims Register, New B10 Form with Attachment A, and Supplements 1 and 2/

# **Release 4.2 Highlights: Revised Claims Register**

The AMOUNT CLAIMED might not equal the sum of the Secured and/or Priority fields because the AMOUNT CLAIMED may also contain Unsecured, Non-Priority, or Unknown amounts that are no longer entered on the Claims Register.

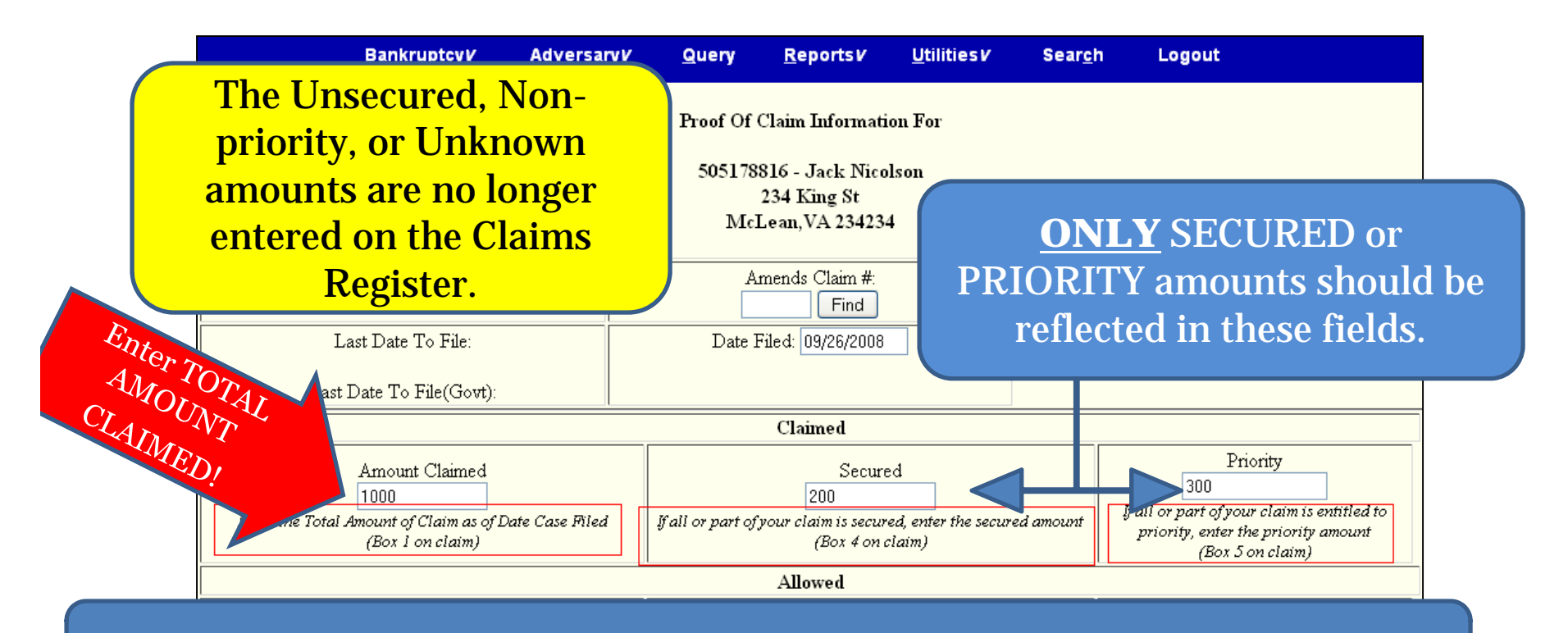

Enter the TOTAL amount first, then any Secured and/or Priority amounts.

#### **Release 4.2 Highlights:** Revised Claims Register – (Continued) Amending a previously filed Claim containing Unknown/Unsecured amounts

Information contained in the Unknown or Unsecured box(es) in a claim that is to be amended cannot be altered. The amounts will appear in gray.

To **amend** a previously filed claim, enter the new <u>TOTAL</u> in the Amount Claimed box, then enter any Secured and/or Priority amount(s) reflected in the amended claim.

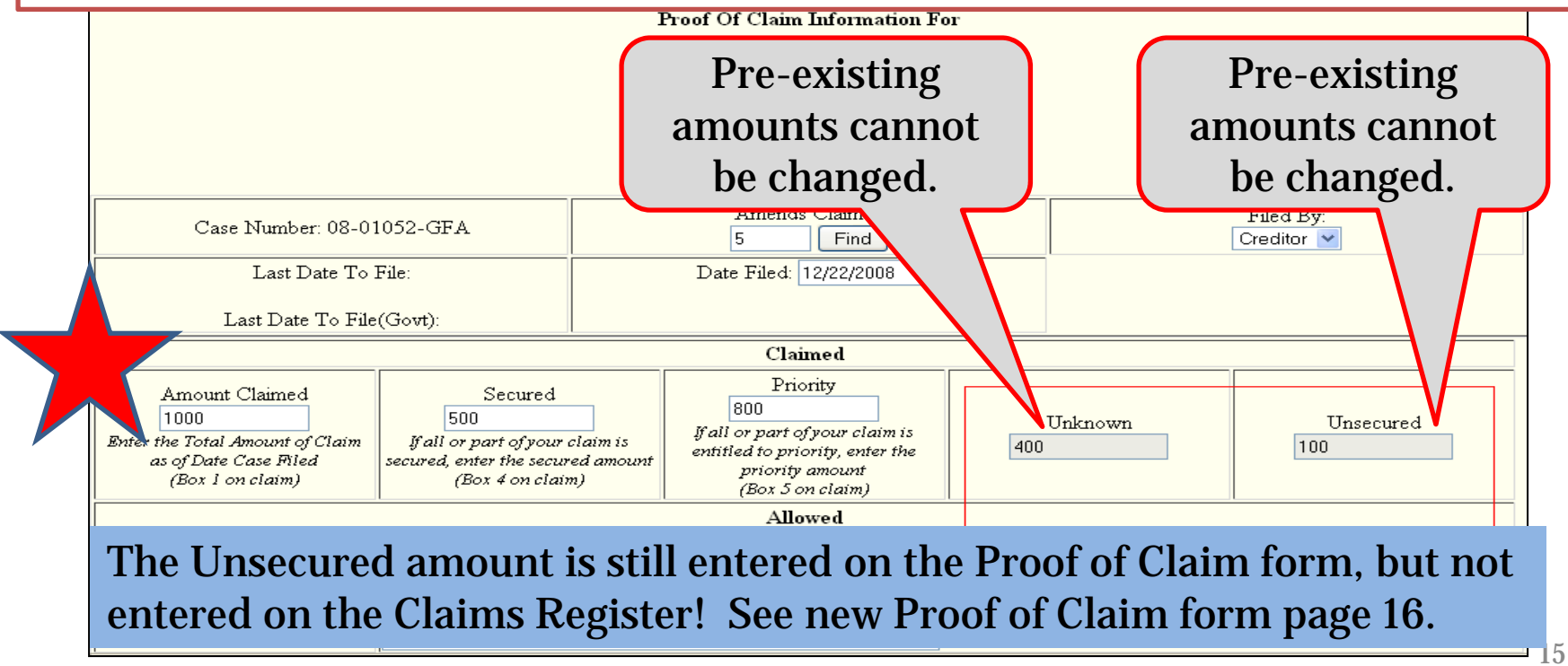

|                                                     |    |                                                                                                    |                                                                                                    | Re                                                                                                    |                                                                                                    | ea                                                                                                    | S                                                                                                    | <b>e</b> 4                                                                                                    | 4.                                                                                                    | 2                                           |                                                                                                    |                                                                      | Ĭ                                                                                                    | Ŋ                          | n                                                                         | Ы                      | g                                                                                                    | ht                                                                                                    | 5    |                                                  |                             |                                   |
|-----------------------------------------------------|----|----------------------------------------------------------------------------------------------------|----------------------------------------------------------------------------------------------------|----------------------------------------------------------------------------------------------------|----------------------------------------------------------------------------------------------------|----------------------------------------------------------------------------------------------------|----------------------------------------------------------------------------------------------------|----------------------------------------------------------------------------------------------------|----------------------------------------------------------------------------------------------------|---------------------------------------------|----------------------------------------------------------------------------------------------------|----------------------------------------------------------------------|----------------------------------------------------------------------------------------------------|----------------------------|---------------------------------------------------------------------------|------------------------|----------------------------------------------------------------------------------------------------|----------------------------------------------------------------------------------------------------|------|--------------------------------------------------|-----------------------------|-----------------------------------|
| Ne                                                  | ew | B                                                                                                    | 810 F                                                                                                    | Proc                                                                                                    | of (                                                                                                    | of C                                                                                                    | la                                                                                                    | im                                                                                                    | for                                                                                                    | m,                                          | E                                                                                                    | Ef                                                                   | fe                                                                                                    | cti                        | ve                                                                        | D                      | ec                                                                                                    | emł                                                                                                    | oer  | 1,                                               | 2011                        |                                   |
| N<br>E<br>W<br>P<br>A<br>G<br>E<br>1<br>O<br>F<br>3 |    | 6. Pradle The successful warmants on this Isim has been medical for the sumeries of multiperfits wood of a line (the instruments of H1) | □ Up to \$1,00 * «Edupovite transal       □ Lows or provide or mode to governmental units - □ Office - Specify provides to a specific or specify provides to a specific descent of the specific of the specific descent and the specific descent and the specifi | <ul> <li>D Densetis rupper o'Alégatius under 11 D Wager, solutier, or commissions (mp to \$11,735*) D Contributions to an USC, 500 (A/1, MA) or (A/1, MD), and within 180 days basis the owners within a maplying based plan-dubter's basis, search, which we realise 11 U.S.C. 5007(A/1). Amount entitled to privider 11 U.S.C. 5007(A/1).</li> </ul> | 5. An ount of Chim Entitled to Priorkgunder11 US C. \$507(q). If any part of the chim falls into one of the fallowing categories, check theboxspecifying the priority and state the smount. | Valueof Property: <u>A</u> nnue Linterest Este <u>96 OFFreed</u> or OVAriable Amount Unsecured: <u>Union</u> (when ease was filed) | Neuroofp mpetty or right of setoff. O'Real Estas O'Montra Valuita O'Ottar Basis for perfection:<br>Decrites | 4. Secured C is in (Sas instruction 34)<br>Class) the aggrouphic box if the claims's secured by a line on property or a night of<br>subdit, athah a grant a sharket document, and provide the major for hit momentum. | 3. Lest four d'igite of any number<br>by which credito ridentifies debon<br>— — — — — — — — — — — — — — — — — — — | 2. Easis for Claim:<br>(Sae instructionds?) | OChec) this but if the chim includes intensitors the relation to the principal smouth of the chim. Atta | If all on partoff he daring is marined to priority, complete item 5. | 1. Amount of Chine as of Dues Case File:<br>1. Amount of Chine as of Dues Case File:<br>1. Amount of Chine Case File:<br>1. Amount of Chine as of Dues Case File:<br>1. Amount of Chine as of Dues Case File:<br>1. Amount of Chine as of Dues Case File:<br>1. Amount of Chine as of Dues Case File:<br>1. Amount of Chine as of Dues Case File:<br>1. Amount of Chine as of Dues Case File:<br>1. Amount of Chine as of Dues Case File:<br>1. Amount of Chine as of Dues Case File:<br>1. Amount of Chine as of Dues Case File:<br>1. Amount of Chine as of Dues Case File:<br>1. Amount of Chine Case File:<br>1. Amount of Chine Case | The<br>oun<br>o <b>T</b> o | Nume and address view payments be vill be sent (if different form a lowe) | nse<br>sti<br>im<br>Re | Kine wild what with a notice (bulk because<br>of the second second s | WOIE: Donx we do form to make a claim for a math hor and an hor active after all the open of the form for a form of the form of the form | edut | URITED STATES BAREBUFTCY COURT DESTRICT OF CLAIM | B10 (CfffeshiFom.10)(12/11) | LINE<br>1 - LINE<br>4 - LINE<br>5 |

# **Release 4.2 Highlights** New B10 Proof of Claim form – (Continued)

| landifier is an optional 24-c harsefter illandifier that earlyin here analitons we we included and the alastro ale phymeter in alwyter 13 c see                                                     | c. Debus r May Have Schoolu lei Account As:<br>aport a change in the candidar's name, a tansfarred chain, or any other<br>Mandaham that charines a difference is tansen this proof of chains and the chains<br>scalad that by the dubbar<br>is charine a maximum data frier:<br>to use a maximum data frier:<br>to use a maximum data frier:<br>to use a maximum data frier:<br>to use a maximum data frier:<br>to use a maximum data frier:<br>to use a maximum data frier:<br>to use a maximum data frier:                                                                                                    | a carm.<br>. Lext Four Digits of Any Rumberby Which Creditor Identifies Dettor. If the a<br>hub only the lext four digits of the debtes's account of other number used by the local re<br>militar to Manufay the debtes.                                                                                                    | . Berit for Chein:<br>. Berit for Chein:<br>Nathan Argo of the broad way was incrumed. Examples include goods so M. secures<br>source bound, sources performed, personal injurg/wavagful desth, car bean<br>out age no as and candito call. If the datamin based on datamening bashbasan<br>door mo<br>not aver many or the divider of the good or secure so as to avoid<br>molecures many or the divider of the good or secure sources. Not<br>molecures many or the divider of the good or secure sources to a to avoid<br>bashbase divider of the divider of the good or secure sources. The divider of the<br>molecures many or the divider of the good of the divider of the good of the divider of the divider of the d | <ol> <li>Any out of Chain as of Data Case Filed:</li> <li>Any out of Chain as of Data Case Filed:</li> <li>Any other that any outperformed in the analytic out is done of the bail any pryofiling.</li> <li>Water of the instruction concerning value that is complete theme is and J. Chain</li> <li>Any Pay</li> <li>Any Tab.</li> <li>Any Tab.</li></ol> | 111 m the name of the paren or samily sets trings daring all due name and         5. An           111 m the name of the paren or samily sets trind during the baalwaytery         5. An           111 m the name of the paren or samily sets that a string the baalwaytery         11 m the name of the parent string the baalwaytery         11 m the parent sets and the parent states is trued during the baalwaytery         11 m the parent sets and the parent states is the during the baalwaytery         10 m the parent sets and the parent states is the parent sets and the parent sets and the parent se | نا اللہ فرائیں میں اللہ من اللہ من اللہ اللہ اللہ اللہ من اللہ من اللہ من اللہ من اللہ من اللہ من اللہ من اللہ<br>2011 میں من من من من من من من من من من من من من                                                                                                    | The horner data states of the DECOOP (<br>The horner data states of the data states of the d | Penada, Ser presending franctaden teksin - Fransfrag in \$300,000 szángaissz | sarah ang ang ang ang ang ang ang ang ang ang | inter Hanne:<br> | declew under 19 mily of perjury that the information provided in this claims is true and com | ) lamtha andihu: 0 lam tha cuedihuls ontho interda gant. 0 lam tha tuy baa, o<br>(Atha hao gy of power of atha may, if any.) orthan ontho interday.<br>(See Bealungley Lond | . Simetu en ('des instructio 2,483)<br>Inc.) the appropriate dow. | الله فادرستمنه عنه ندا ديملكاتم والعده متهاعتنا | a väling voilana of perfection of a recompying materials. (See the oracless 17, and<br>IO NOT SENDORISDIAL DOCUMENTS: ATTACHED DOCUMENTS MAY SEE DES | ree (- manuscrime e Arreer)<br>. Deciments: Attacked an red octed copies of any documents thats upport the chim, sus<br>maine new attack, red amont, more as so and security some mate . If the chim is | 10 (A 1995) No. 110 (A 12/11) | I<br>N<br>F<br>O<br>R<br>M<br>A<br>T<br>I |
|----------------------------------------------------------------------------------------------------|----------------------------------------------------------------------------------------------------|----------------------------------------------------------------------------------------------------|----------------------------------------------------------------------------------------------------|----------------------------------------------------------------------------------------------------|----------------------------------------------------------------------------------------------------|----------------------------------------------------------------------------------------------------|----------------------------------------------------------------------------------------------------|------------------------------------------------------------------------------|-----------------------------------------------|------------------|----------------------------------------------------------------------------------------------|----------------------------------------------------------------------------------------------------|-------------------------------------------------------------------|-------------------------------------------------|----------------------------------------------------------------------------------------------------|----------------------------------------------------------------------------------------------------|-------------------------------|-------------------------------------------|
| bail filmy fin claim and the name of the agant If the outbrined a gant is .<br>a, Manify the organite services as the ormowy. Criminal penalties apply<br>lings false statement on a proof of claim | ronyou naves, and maximum an assume was in Figure 1.<br>cardination for the chain mark the proven if your mans is on the<br>as the chain is filled aberboundily or in proven if your mans is on the<br>marking you an asymptible for the dasheadown. Find the mans and the, if<br>and the provide the proven variable for the bid schame is the the<br>schaft of the marking astrong the soldness given on the type of the<br>schaft by proven of marking action. If the chain is find by marking aspect agents<br>a complete of marking actions. If the chain is find by marking astrong astro-<br>ated whyles of marking actions. If the chain is find by marking a specified agent<br>a complete of marking actions. | choird a growing growing<br>thinking comparing this proof of chain must sign and data it. IR.EP 2011<br>chains field alaritationally, IR.EP 3003(a, (2) arthoutse courts to artability<br>rules (pacing/mg what constitutes a signatum. If you sign this form, you<br>rules (pacing/mg what constitutes a signatum. If you sign this form, you<br>are not a pacing of paging that the maximum probability true and course to<br>a rules pacing of a signature of the maximum probability true and course to<br>a rules pacing of the signature of the maximum probability true and course to<br>a rule pacing of the signature of the signature of the signature of the signature of the signature of the<br>signature of the signature of the sis signature of the signature of the signature of the sis sis | connects:<br>and as the copies of sing doc una site that show the dubt satisty and a line<br>site at the 30 more site of standards of documents that studies an perfactive<br>security indepent. You may also attach a summary in addition to the<br>security indepent of the standard standard standards based on a intering<br>case them also: INEEP 2010 (c) (c) and (c). If the addites it does not be<br>case yood; or services, limit disclosing confidential health can information<br>can good; or services, limit disclosing confidential health can information<br>to adjust document, as studies at may be due to you attact coming.                                                                                                    | ester:<br>brimsde signatum on this proof of claim server as an as hnowled guesn't that<br>she dating the anso unt of the claim, the meditor gave the dober and it for<br>ynears meaned to word the dobt.                                                                                                    | ownt of Chin Entitled to Priority Under 11 U.S.C. (507(4))<br>partics of file chain fails into surge a pays hown check the appropriate<br>) and state the same wateraithed to priority. (See Definitions.) A chain may<br>dy priority and partly no approxity. For assumply, in some of the sate genes,<br>whinth the same wateraithed to providy.                                                                                                    | uned C kine:<br>whether the claim is fully or partially secremed. Ship this section if the claim<br>may more rund. (See Definitions.) If the claim is secremed, class) the boots<br>runs and runs of propagat the tension of the claim, whether proves the the<br>massive state of the other section of the bootstrappy fulling the around interast<br>and whether it is fixed or partially and the same may partially to on the claim. | רכות לבע ADM PORM.<br>לכורות שאות און איז איז איז איז איז איז איז איז איז איז                                                                                                    | nment for up to 5 year, or both 18 U.S.C. 55 152 and 3571.                   | (LAS)                                         |                  | mette the bettof my howshelge, information, and more nable belief.                           | rthe da bbay 🛛 Lama guarante y rue ly, indussar, orother cola bte r<br>gant (Saa Exakruphy Ends 3005.)<br>la 3004.)                                                         |                                                                   |                                                 | t die definitien of "referend".)<br>8 TROVED AFTER, SCAMMING.                                                                                        | ,<br>char po miscory whe, purchase onlaw, incoine, itemined character of<br>a serued, box t has been completed and refeated course of documents                                                         |                               | O<br>N<br>P<br>A<br>G<br>E                |

Ν E W P A G E 2 0 F 3

17

## **Release 4.2 Highlights** New B10 Proof of Claim form – (Continued)

## N E W Ρ Α G E 3 $\bigcap$ F 3

B10 (Official Form 10)(12/11) DEFINITIONS Debtor Achimako may be secund if the anditorows: the Adabtors the person componition protherantity debtor money (he a right to set off). that has filed a bankrup to save. Unsecured Claim Creditor: An unsecued claim is one that does not meet the Acaditoric a person, corporation, or other antity to nquinments of a second claim. A claim may be whom debtor over a debt that was incurned before partly measured if the amount of the claim a name dethe date of the bankruptcy filing. See 11 U.S.C. the value of the property on which the and its has a §101(10) hism Claim Entitled to Priority Under 11 US.C. Cleim, Acking the and to is right to makine payment for 8507(a) adabt owed by the dabtor on the data of the Priority claims an antain cate griss of unsacund bankruptsy filing. Sas 11 U.S.C. 5101(5). A daim. claims that are paid from the available money or may be second or unsecond. property in a bankrup toy case before other unsecued alaine. Proof of Claim Approx fof alaim is a form used by the and iter to Reducted indicate the amount of the debtowed by the debtor A document has been inducted when the person filling on the date of the bankrup try filing. The and iter it has mashed, added out, or otherwise data ted, muttik the form with the dark of the same antain information. A and iter must show only the bahruptry court in which the bahrup try case was last four digits of any social-security, individual's fibl. ter-identification or financial-account number, only the initials of a minor's name, and only the year of any person's date of birth. If the claim is based on the Secured Claim Under 11 U.S.C. 5505(a) Assecued claim is one backed by a lien on property daline woffie althcam goods or services, limit the of the debtor. The claimis second so long as the disabeum of the goods or services so as to avoid anditor has the right to be paid from the property ambanacement of the disclosure of confidential health cars information. prior to other and itors. The amount of the secured chim cannot avail the value of the property. Any anountowed to the canditorin a was of the value of Evidence of Perfection the property is an unsecued claim. Examples of Hidenze of perfection may include a montgage, lies, centificate of title, financing statement, or other lianë on propertyrinchele a mortgage on målastate or documents howing that the line has been filed or associety interesting car. A lish may be to lustanly

petrone.

ganted by a debtor or may be obtained through a

a lian.

court proceeding. Income states, acourt jul gment is

#### INFORMATION

Acknowledgment of Filing of Claim Io means also whilgment of your filing you may aifferenches a stamped self-addressed ame by and acopy of this proof of alaim or you may access the our PACER system

(www.pacer.pec.wco.urk.gou) for a small fin to un w you fild profofskin.

Offers to Purchase a Claim

Cartainantities are in the buiness of punchasing claims for an amount has than the face value of the claims. One or more of these antities may contact the anditor and office to purchase the claim. Some of the written communications from these antities may easily be confused with official court documentation. orcommunications from the debtor. These antities do not monsent the bankruptay sourt or the de bior. The and its he no obligation to call its alaim. However, if the creditor decides to sell its claim, any tanciarof such alaim is subject to FRBP3001(a). any applicable provisions of the Bankruptay Code (11 US.C. 5 101 ersey.), and any applicable orders of the bankrup to voout.

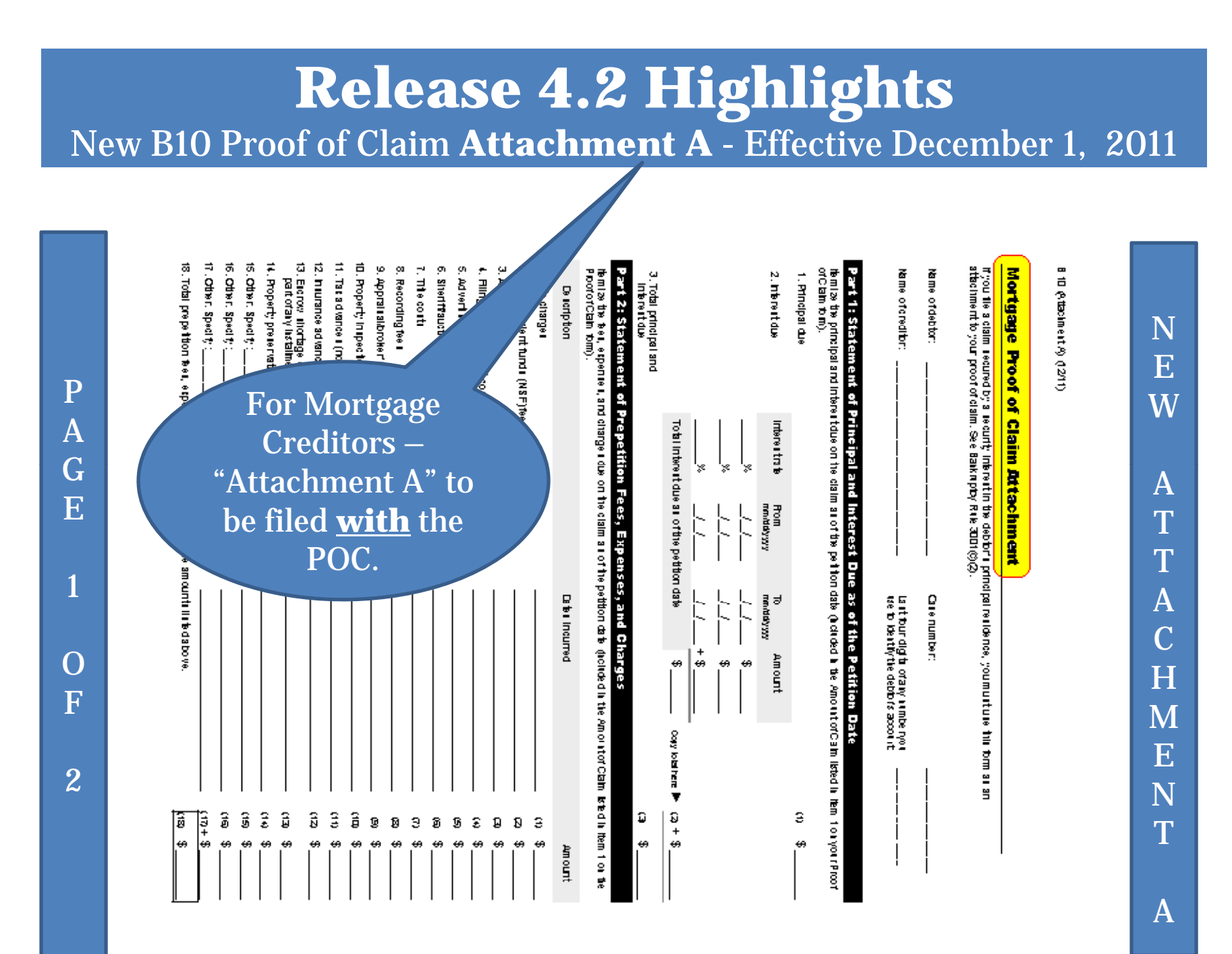

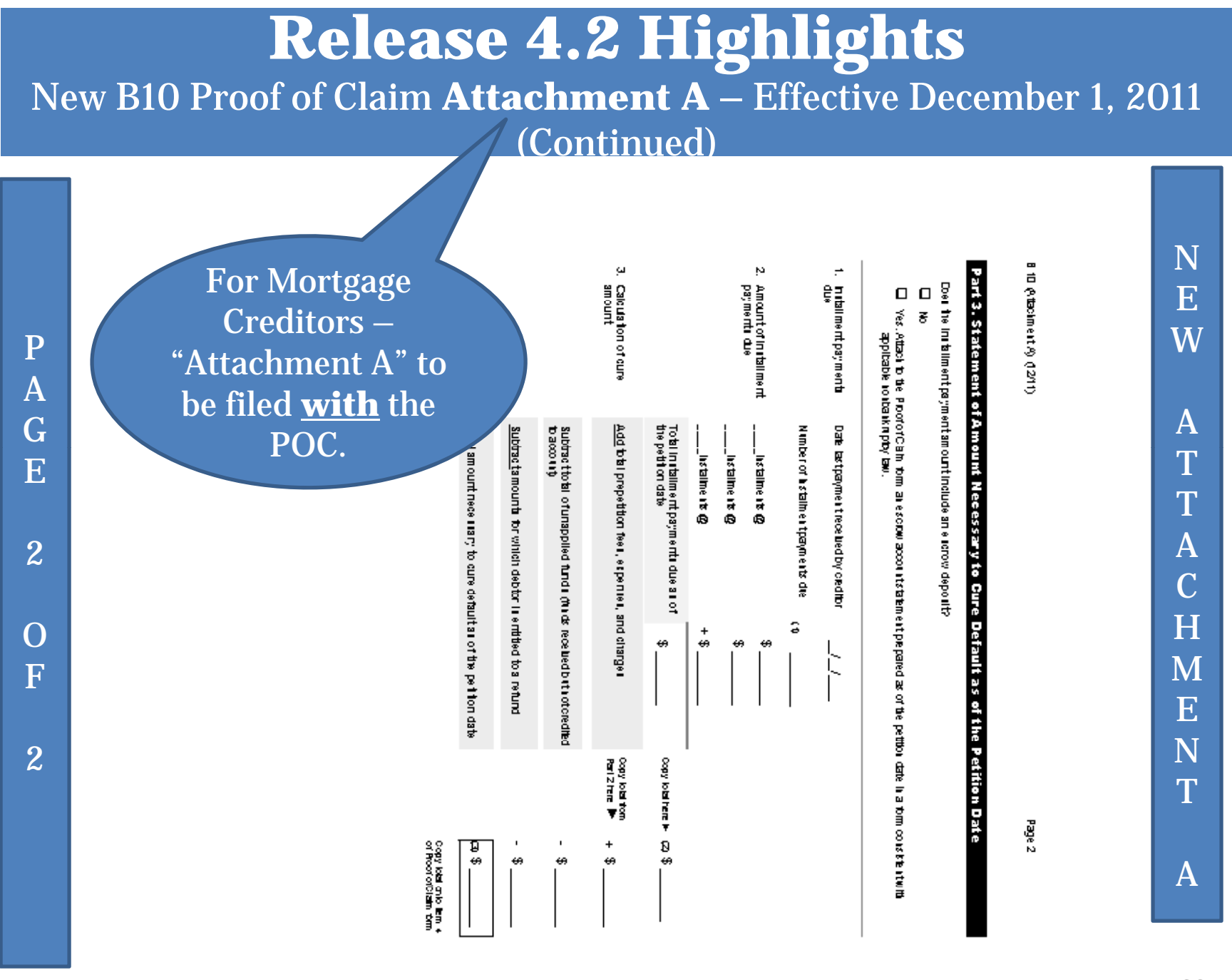

#### **Release 4.2 Highlights** New B10 Proof of Claim Supplement 1 - Notice of Mortgage Payment Change 5 **Notice of Mortgage Payment Change** 8 10 @uppement1) (12/11) Part 1: Escrow Account Payment Adjustment Part 3: Other Payment Change Part 2: Mortgage Payment Adjustment Last four digits of any number you use to identify the debtor's account : you file a claim recured by a recurty interartin the debtr's principal real dense provided for under the debtor's plan pursuant to 1922(b )(3) you must use this form to give notice of any changes in the installment payment amount. File this form as a supplement b your proof of claim at least 21 day, i before the new payment amount is due. See Bask np toy Rub 30221. Name of creditor: æ ≧ vall the debtor's principal and interest payment change based on an adjustment to the interestrats in the note will there be a clainge in the debtor's escrow account payment? N 00 00 Deblo there be a clange in the debtor's mortgage payment for a reason not listed above? ŝ Yes. A table a copy of the escrow accounts takenent prepared in a form constraint with applicable nonbank repty taw. the basis for the change. If a statement is not attached, explain why: Yes. Attack a copy of the rate change hottos prepared in a torm attacked, explain wily:\_\_\_\_\_\_ E eement. Current principal and interest payment \$ Current in the est rate: Current e la row payment: Current mortgage pay ment: \$ Reason for change: A ttab is a copy of any dociments describing the basis for the change, stok as a reperiment planor ican modification ment. (Count approver) may be required before the paryment change can take enterch W P UNITED STATES BANKRUPTCY COURT А S G U E Ρ Ρ District of L onsistent with New principal and interest payment: New Interent rate New ellorow payment New mortgage payment: E New total payment: Principal, intelest, and escrow, iffany Mustbe at kast21 days after date tilt votbe Date of payment change: Court claim no. (if known); $\mathbf{O}$ applicable initial/kriptby Bw. M F Chapter 13 E Case No. 44 N 2 Т ŝ 9 ptor <del>4</del>4 Ľ variable-rati **Describe** ε.

Information and docketing instructions regarding this Claim supplement are found on pages 26, 28-42.

ā

21

1

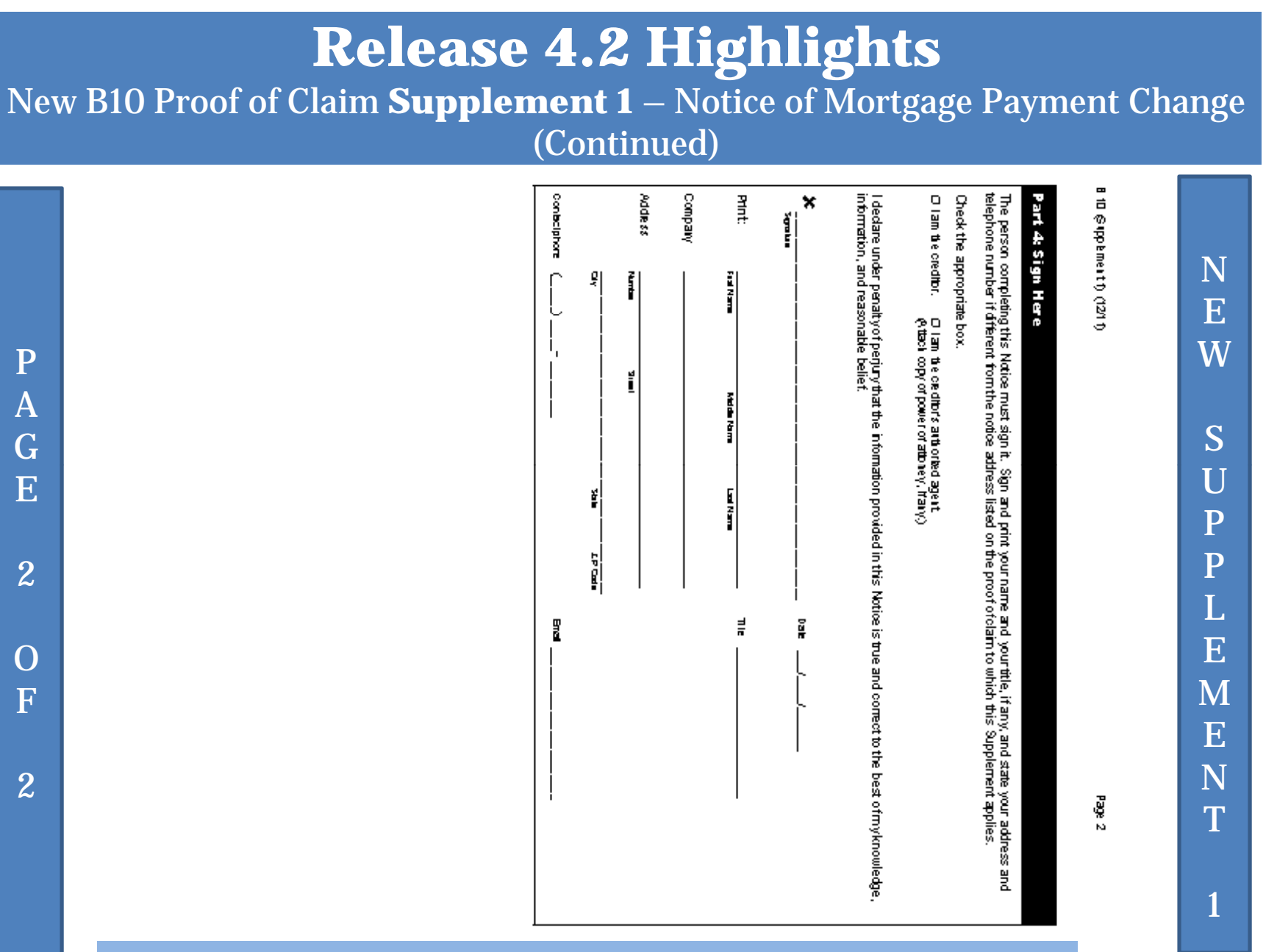

Information and docketing instructions regarding this Claim supplement are found on pages 26, 28-42.

| New B10 Proof of Claim <b>Supp</b>                                           | <b>plement 2</b> – Effective December 1, 2011                                                                                                    |
|------------------------------------------------------------------------------|----------------------------------------------------------------------------------------------------|
| Notice of Postpetition Mo                                                    | Iortgage Fees, Expenses and Charges                                                                                                    |
| Description     Eits innound     Eits innound     Amount       1. Lab clags: | Image: State of the state of the state |

P

A

G

E

 $\mathbf{O}$ 

F

2

**Release 4.2 Highlights** 

Information and docketing instructions regarding this Claim supplement are found on pages 26, 28-42.

23

W

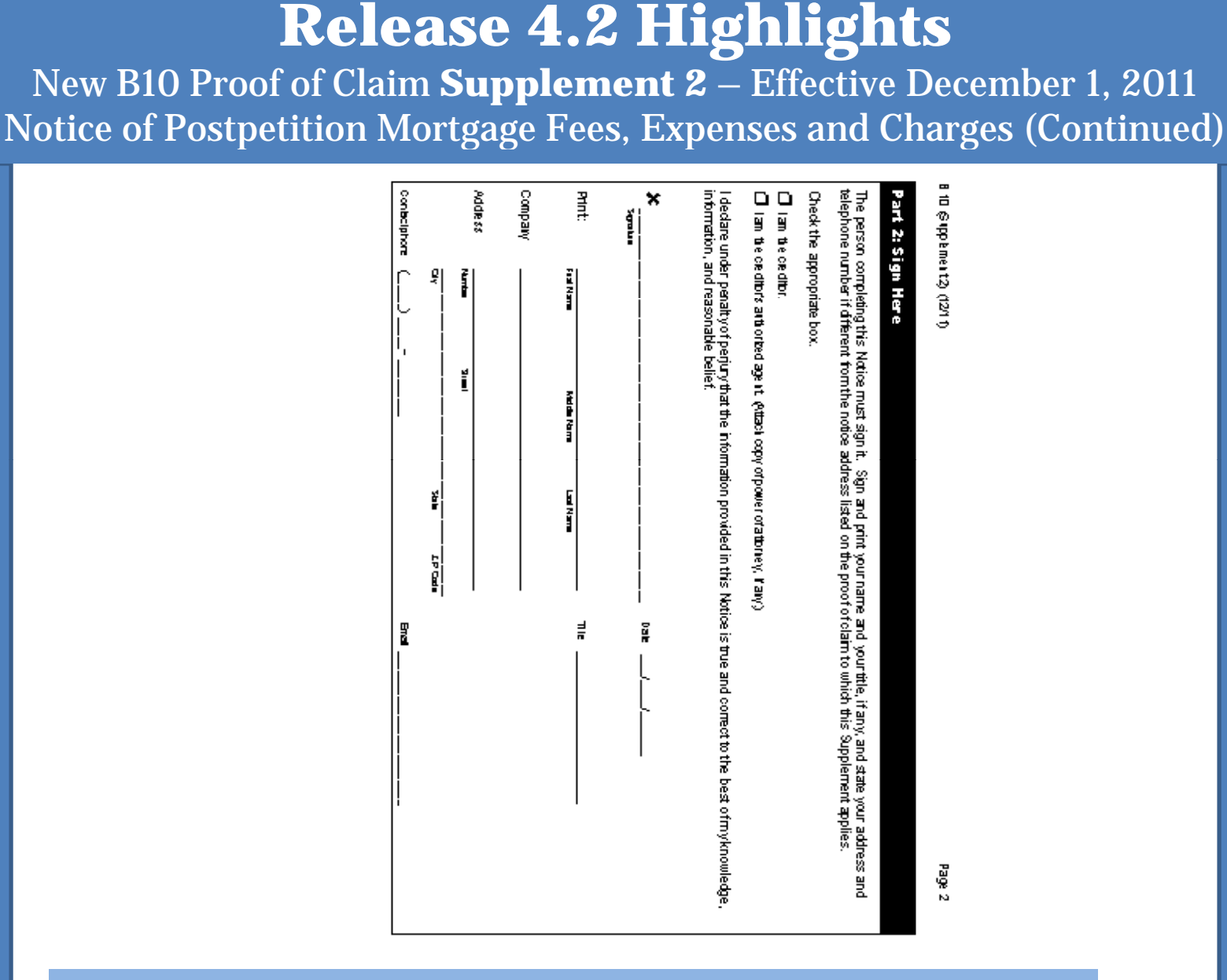

Information and docketing instructions regarding this Claim Supplement are found on pages 26, 28-42.

Ρ

A

G

E

2

 $\mathbf{O}$ 

F

2

Ν E W S IJ Ρ P E Μ E Ν Т 2

# CM/ECF 4.2 Highlights

New Rule 3002.1 Docket Events and Claim Supplements 1 and 2

# **Release 4.2 Highlights** New Rule 3002.1, Effective December 1, 2011

To accommodate Rule 3002.1 several new Events have been added to CM/ECF:

- 3 New <u>Docket</u> Events (See page 27)
  - DOCKETED UNDER "BANKRUPTCY" -> MOTION <u>OR</u> NOTICES
  - THESE DOCUMENTS WILL ONLY APPEAR ON THE CASE DOCKET.
  - Motion to Determine Mortgage Fees and Expenses
  - Motion to Determine Final Cure and Mortgage Payment
  - Notice of Final Cure Mortgage Payment
- 3 New Supplemental <u>Claim</u> Events (See pages 28-42)
  - DOCKETED UNDER BANKRUPTCY -> CLAIM ACTIONS
  - THESE DOCUMENTS WILL ONLY APPEAR ON THE CLAIMS REGISTER NOT THE CASE DOCKET.
  - Notice of Mortgage Payment Change (Supplement 1)
  - Notice of Postpetition Mortgage Fees, Expenses and Charges (Supplement 2)
  - Response to Notice of Final Cure Mortgage Payment (No form)

# **Release 4.2 Highlights** New Rule 3002.1 – New Docket Events

Three New Docket Events Regarding Rule 3002.1 -

- Motion to Determine Mortgage Fees and Expenses filed by the Debtor or Trustee, Rule 3002.1(e) - filed under "Bankruptcy"-> "Motions/Applications"
- Motion to Determine Final Cure and Mortgage Payment Rule 3002.1 - filed by the Debtor or Trustee, Rule 3002.1(h) - filed under "Bankruptcy" -> "Motions/Applications"
- Notice of Final Cure Mortgage Payment filed by the Trustee (or Debtor if the Trustee does not file within the 30 days prescribed), Rule 3002.1(f) - filed under "Bankruptcy" -> "Notices"

# **Release 4.2 Highlights** New Rule 3002.1 – Claim Supplements

Three New Supplemental <u>Claim</u> Events: (These will be filed by the Mortgage Creditor)

- 1 Notice of Mortgage Payment Change (**Supplement 1**) (see pages 21-22)
- 2 Notice of Postpetition Mortgage Fees, Expenses and Charges (**Supplement 2**) (See pages 23-24)
- 3 Response to Notice of Final Cure Mortgage Payment (no official form)

Remember: These new <u>supplemental claim</u> Events will be docketed under "Bankruptcy" -> "Claim Actions" but will only appear on the Claims Register – these will <u>NOT</u> appear on the Case Docket.

# **Release 4.2 Highlights** New Rule 3002.1 – Claim Supplements (Continued)

- New Claim Supplement Events:
  - <u>Supplements</u> to claim only appear on the claims register
  - <u>Supplements</u> are NOT on the **public** docket report
  - <u>Supplements</u> are NOT attachments to the claim
  - <u>Supplements</u> are NOT amendments to claim
  - <u>Supplements</u> will NOT have a document number, instead you will see the hyperlink <u>doc</u>

Remember: These new <u>supplemental claim</u> Events will be docketed under "Bankruptcy" -> "Claim Actions" but will only appear on the Claims Register – these will <u>NOT</u> appear on the Case Docket.

# **Release 4.2 Highlights** New Rule 3002.1 – Claim Supplements (Continued)

#### THREE NEW CLAIM SUPPLEMENTS EVENTS

– B10 Supplement 1- A mortgage creditor must file a <u>Notice</u> of <u>Mortgage Payment</u> Change at least 21 days before the date the payment amount is schedule to change. (See pages 21-22)

– B10 Supplement 2 - The creditor may file a <u>Notice of</u> <u>Postpetition Mortgage Fees, Expenses and Charges</u>. This notice details late charges, NSF fees, attorney fees, court costs, inspection fees, etc. for which the creditor claims the debtor is responsible. (See pages 23-24)

– The third **supplement** is a <u>Response to Notice of Final Cure</u> <u>Mortgage Payment</u> (no official form - docket event highlighted on page 28). This is the creditor's reply to a Notice of Final Cure Mortgage Payment.

Docketing – Notice of Mortgage Payment Change

During the docketing process, you will automatically be taken to the Find Claim screen – click on the claim for which the Notice is being filed.

| File a Claim action:                                   |         |                |           |
|--------------------------------------------------------|---------|----------------|-----------|
| 11-50066-jem Joseph Wayne Sample and Sarah Lynn Sample |         |                |           |
| Chapter: 13 v                                          |         |                |           |
| Select claim(s) from list<br>Claims Selected:          |         |                |           |
| Creditor name                                          | Claim # | Amount claimed | Date fil  |
| Bloomingdales (71878)                                  | 1       | \$5,500.00     | 11/02/201 |
| GMAC Finance (71886)                                   | 2       | \$25,234.37    | 11/02/201 |
| Minor Child (71890)                                    | 3       | \$6,432.47     | 11/02/201 |
| Southern Mortgage (75554)                              | 4       | \$275,888.33   | 11/02/201 |
| Next Clear                                             |         |                |           |

- Clicking on the particular Claim for which the Notice is being filed will automatically populate the "Claims Selected" field with the Claim number as illustrated below— in this illustration Claim 4 was selected.
- After you select the Claim, click Next.

| File a Claim action:                                |         |                                               |                 |
|-----------------------------------------------------|---------|-----------------------------------------------|-----------------|
| 11-50066-jem Joseph Wayne Sample and Sarah Lynn San | nple    |                                               |                 |
| Chapter: 13 v                                       |         |                                               |                 |
| Select claim(s) from list                           |         |                                               |                 |
| 4                                                   |         |                                               |                 |
| Creditor name                                       | Claim # | Amount claimed                                | Date J          |
| Bloomingdales (71878)                               | 1       | \$5,500.00                                    | 11/02/20        |
| GMAC Finance (71886)                                | 2       | \$25,234.37                                   | 11/02/20        |
| Minor Child (71890)                                 | 3       | \$6,432.47                                    | 11/02/20        |
| Southern Mortgage (75554)                           | 4       | \$275,888.33                                  | 11/02/20        |
| Next Clear                                          |         | (75554)<br>555 Peachtree S<br>Atlanta, GA 303 | treet, NE<br>03 |

The next screen will prompt the filer to indicate if the required Certificate of Service is included or attached to the Notice being filed.

| File a Claim action:                                                                  |     |
|---------------------------------------------------------------------------------------|-----|
| 11-50066-jem Joseph Wayne Sample and Sarah Lynn Sample                                |     |
| Chapter: 13 v                                                                         |     |
| Is a Certificate of Service Included or Attached to the Document Currently Being File | ed? |
| C Yes                                                                                 |     |
| C No                                                                                  |     |
| Next Clear                                                                            |     |

•Click the appropriate radio button response

•Click Next

The next screen will remind the filer this Entry will <u>NOT</u> appear on the <u>PUBLIC</u> docket sheet, but can be viewed on the Claims Register.

| File a Claim action:                                                       |
|----------------------------------------------------------------------------|
| 11-50066-jem Joseph Wayne Sample and Sarah Lynn Sample                     |
| Chapter: 13 v                                                              |
| THIS ENTRY WILL NOT APPEAR ON THE DOCKET SHEET AND WILL ONLY APPEAR ON THE |
| CLAIMS REGISTER                                                            |
| Next Clear                                                                 |

• Click Next

## Verify your final text is correct, click Next to submit

#### File a Claim action:

11-50066-jem Joseph Wayne Sample and Sarah Lynn Sample

Chapter: 13 v

**Docket Text: Final Text** 

Notice of Mortgage Payment Change (Claim # 4) with Certificate of Service filed by Felix A. Smith on behalf of Southern Mortgage.

Warning!!! Submitting this screen commits this transaction. You will have no further opportunity to modify this submission if you continue.

Next Clear

How you answered the question regarding the required COS will determine the language contained in the final text – with or without a Certificate of Service. In this example, the "Yes" radio button was selected.

# This page indicates the Notice of Mortgage Payment Change attached to (Claim #4) has been assigned a hyperlink <u>doc</u>

#### File a Claim action: 11-50066-jem Joseph Wayne Sample and Sarah Lynn Sample Chapter: 13 v U.S. Bankruptcy Court Northern District of Georgia Notice of Electronic Filing The following transaction was received from Felix A. Smith entered on 11/2/2011 at 4:14 PM and filed on 11/2/2011 Case Name: Joseph Wayne Sample and Sarah Lynn Sample Case Number: 11-50066-jem Document Number: doc Docket Text: Notice of Mortgage Payment Change (Claim # 4) with Certificate of Service filed by Felix A. Smith on behalf of Southern Mortgage. The following document(s) are associated with this transaction:

## **Release 4.2 Highlights** Docketing – Notice of Postpetition Mortgage Fees,

Expenses and Charges – Supplement 2

During the docketing process, you will automatically be taken to the Find Claim screen – click on the claim for which the Notice is being filed.

| Chapter: 13 v                              | <u>ple</u> |                |           |
|--------------------------------------------|------------|----------------|-----------|
| Select claim(s) from list Claims Selected: |            |                |           |
| Creditor name                              | Claim #    | Amount claimed | Date fii  |
| Bloomingdales (71878)                      | 1          | \$5,500.00     | 11/02/201 |
| GMAC Finance (71886)                       | 2          | \$25,234.37    | 11/02/201 |
| Minor Child (71890)                        | 3          | \$6,432.47     | 11/02/201 |
|                                            | 4          | \$275 888 33   | 11/02/201 |

**Docketing – Notice of Postpetition Mortgage Fees**,

**Expenses and Charges – Supplement 2 (Continued)** 

- Clicking on the particular Claim for which the Notice is being filed will automatically populate the "Claims Selected" field with the Claim number as illustrated below— in this illustration Claim 4 was selected.
- After you select the Claim, click Next.

| File a Claim action:                                   |         |                                               |                 |
|--------------------------------------------------------|---------|-----------------------------------------------|-----------------|
| 11-50066-jem Joseph Wayne Sample and Sarah Lynn Sample |         |                                               |                 |
| Chapter: 13 v                                          |         |                                               |                 |
| Select claim(s) from list                              |         |                                               |                 |
| 4                                                      |         |                                               |                 |
| Creditor name                                          | Claim # | Amount claimed                                | Date J          |
| Bloomingdales (71878)                                  | 1       | \$5,500.00                                    | 11/02/20        |
| GMAC Finance (71886)                                   | 2       | \$25,234.37                                   | 11/02/20        |
| Minor Child (71890)                                    | 3       | \$6,432.47                                    | 11/02/20        |
| Southern Mortgage (75554)                              | 4       | \$275,888.33                                  | 11/02/20        |
| Next Clear                                             |         | (75554)<br>555 Peachtree S<br>Atlanta, GA 303 | treet, NE<br>03 |

**Docketing – Notice of Postpetition Mortgage Fees,** 

**Expenses and Charges – Supplement 2 (Continued)** 

The next screen will prompt the filer to indicate if the required Certificate of Service is included or attached to the Notice being filed.

| File                                                                                    | a Claim action:                                     |  |
|-----------------------------------------------------------------------------------------|-----------------------------------------------------|--|
| 11-                                                                                     | 50066-jem Joseph Wayne Sample and Sarah Lynn Sample |  |
| Ch                                                                                      | apter: 13 v                                         |  |
| Is a Certificate of Service Included or Attached to the Document Currently Being Filed? |                                                     |  |
| 0                                                                                       | Yes                                                 |  |
| 01                                                                                      | No                                                  |  |
| Ne                                                                                      | Clear                                               |  |

#### •Click the appropriate radio button response

#### •Click Next

Docketing – Notice of Postpetition Mortgage Fees, Expenses and Charges – Supplement 2 (Continued)

Should the filer select the "No" radio button to indicate a Certificate of Service was <u>NOT</u> included with this filing – a prompt will be displayed reminding the user to file the Certificate of Service and that this entry will only appear on the Claims Register.

#### File a Claim action:

11-50066-jem Joseph Wayne Sample and Sarah Lynn Sample

Chapter: 13 v

After Filing This Document, File the <u>Certificate of Service</u> Located in the Other CategoryTHIS ENTRY WILL NOT APPEAR ON THE DOCKET SHEET AND WILL ONLY APPEAR ON THE CLAIMS REGISTER

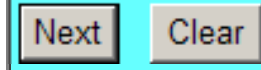

• Click Next

#### **Release 4.2 Highlights** Docketing – Notice of Postpetition Mortgage Fees, Expenses and Charges – Supplement 2 (Continued)

## Verify your final text is correct, click Next to submit

| File a Claim action:                                                                                                    |
|----------------------------------------------------------------------------------------------------|
| <u>11-50066-jem Joseph Wayne Sample and Sarah Lynn Sample</u><br>Chapter: 13 v                                                 |
| Docket Text: Final Text                                                                                                    |
| Notice of Postpetition Mortgage Fees, Expenses, and Charges (Claim # 4 filed by Felix A. Smith on behalf of Southern Mortgage. |
| Warning!!! Submitting this screen commits this transaction                                                                     |
| You will have no further opportunity to modify this submission if you continue.                                                |
| Next Clear                                                                                                    |

How you answered the question regarding the required COS will determine the language contained in the final text – with or without a Certificate of Service. In this example, the "No" radio button was selected regarding the COS.

Docketing – Notice of Postpetition Mortgage Fees, Expenses and Charges – Supplement 2 (Continued)

This page indicates the Notice of Postpetition Mortgage Fees, Expenses and Charges attached to (Claim #4) has been assigned a hyper link <u>doc</u>

| File a Claim act                 | ion:                                                                                      |  |
|----------------------------------|-------------------------------------------------------------------------------------------|--|
| 11-50066-jem Jos                 | eph Wayne Sample and Sarah Lynn Sample                                                    |  |
| Chapter: 13 v                    |                                                                                           |  |
|                                  | U.S. Bankruptcy Court                                                                     |  |
| Northern District of Georgia     |                                                                                           |  |
| Notice of Electroni              | c Filing                                                                                  |  |
| The following trans<br>11/3/2011 | action was received from Felix A. Smith entered on 11/3/2011 at 7:57 AM and filed on      |  |
| Case Name:                       | Joseph Wayne Sample and Sarah Lynn Sample                                                 |  |
| Case Number:                     | <u>11-50066-jem</u>                                                                       |  |
| Document Numb                    | er: doc                                                                                   |  |
| Docket Text:                     |                                                                                           |  |
| Notice of Postpetit              | ion Mortgage Fees, Expenses, and Charges (Claim # 4) filed by Felix A. Smith on behalf of |  |
| Southern Mortgage                |                                                                                           |  |

This concludes the presentation regarding Release 4.2 Highlights

The system upgrade for this release is scheduled to be completed over the Thanksgiving weekend. The LIVE document filing system will not be available from 9:00 pm on Wednesday, November  $23^{rd}$  through Sunday, November  $27^{th}$ . We anticipate the system to be up and fully functional Monday morning, November  $28^{th}$ 

After reviewing this material, should you have questions, please contact Irene Wiggins at 404-215-1057 or Daniel Newsome at 404-215-1099